# WACHTWOORD WIJZIGEN VOOR INLOGGEN IN FLYNTHNET

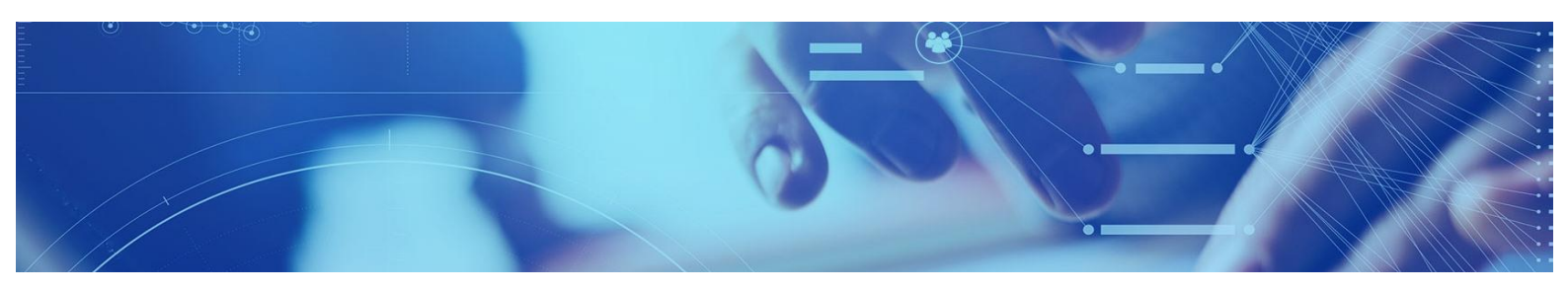

#### Inleiding

Bent u het wachtwoord voor FLYNTHnet vergeten, of krijgt u de melding dat er een onjuiste gebruikersnaam of wachtwoord is ingevoerd en is hierdoor uw account vergrendeld? U kunt het account zelf ontgrendelen of wachtwoord zelf wijzigen door de stappen in dit document te volgen.

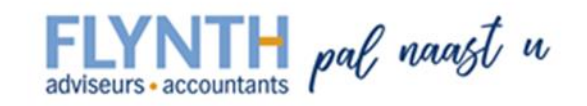

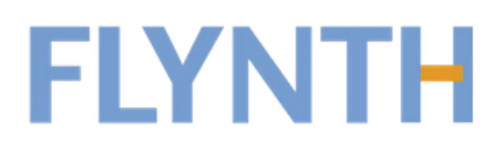

| Aanmelden      |                                         |
|----------------|-----------------------------------------|
| Gebruikersnaam |                                         |
| Wachtwoord     |                                         |
|                | Log On                                  |
|                | Klik hier om uw wachtwoord te resetten. |

Op de inlogpagina van FLYNTHnet klikt u op "Klik hier om uw wachtwoord te resetten".

Op de pagina waar u terecht komt wordt het volgende getoond:

## Toegang krijgen tot uw account

#### Wie bent u?

Als u uw account wit herstellen, voert u eerst uw gebruikers-id en de tekens in die worden weergegeven in de onderstaande afbeelding of het geluidsfragment.

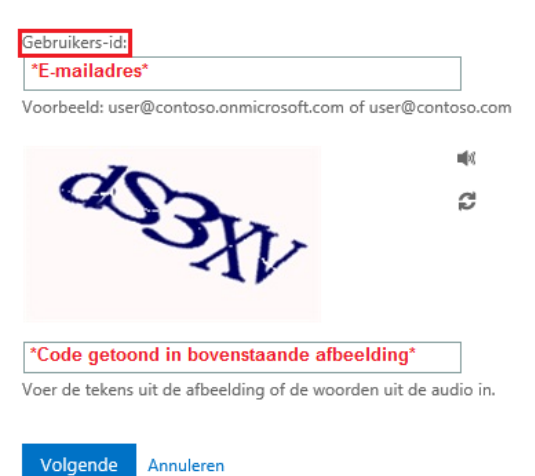

Voer bij *Gebruikers-id* uw FLYNTHnet inlognaam in gevolgd door @flynth.nl. Is uw inlognaam dus BEEK1234 voert u het volgende in: **BEEK1234@flynth.nl.** Onder dit veld wordt een afbeelding getoond met een code bestaande uit letters en cijfers. Voer deze code in bij het 2<sup>e</sup> veld. U kunt ook de code laten uitspreken door op het luidspreker icoontje te klikken. Als u op het icoontje daaronder van de 2 pijltjes klikt, wordt er een nieuwe code gegenereerd. De letters van deze code zijn hoofdlettergevoelig. Klik vervolgens op **Volgende**.

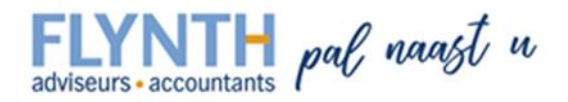

## Toegang krijgen tot uw account

## Waarom hebt u problemen bij het aanmelden?

Ik ben mijn wachtwoord vergeten

Uw wachtwoord wordt opnieuw ingesteld met de beveiligingsgegevens die u hebt geregistreerd.

Ik gebruik het juiste wachtwoord, maar kan me niet aanmelden

Volgende Annuleren

Op de volgende pagina krijgt u twee mogelijkheden te zien. Als u het wachtwoord wilt wijzigen kiest u voor "**Ik ben mijn wachtwoord vergeten**". Heeft u per abuis meerdere malen een verkeerd wachtwoord ingevoerd, maar weet u het wachtwoord nog wel kiest u voor "**Ik gebruik het juiste wachtwoord, maar kan me niet aanmelden**". Het account wordt hierdoor ontgrendeld. Nadat u voor de juiste optie hebt gekozen klikt u op **Volgende**.

## Toegang krijgen tot uw account

verificatiestap 1 > nieuw wachtwoord kiezen

Geef op hoe we contact moeten opnemen voor verificatie:

 Image: Sms-bericht naar mijn telefoon verzenden
 Voor de beveiliging van uw account, moet u het volledige nummer van uw mobiele telefoon (\*\*\*\*\*\*\*\*56) hieronder invoeren. U ontvangt een sms-bericht met een verificatiecode waarmee u uw wachtwoord opnieuw kunt instellen.

 Image: Mijn mobiele telefoon bellen
 \*Hier voert u het mobiele nummer in\*

 Image: Tekst
 Tekst

In het volgende scherm dient er ter beveiliging een verificatiecode ingevoerd te worden. U heeft de mogelijk om deze code per SMS te ontvangen, of telefonisch.

Voer uw mobiele nummer in bij het invoerveld en klik op de knop **Tekst**. Het mobiele nummer wat u invoert dient overeen te komen met het nummer zoals dat geregistreerd staat (waarvan de laatste 2 cijfers in de tekst daarboven getoond worden).

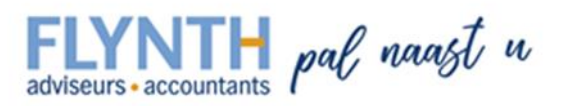

## Toegang krijgen tot uw account

#### verificatiestap 1 > nieuw wachtwoord kiezen

Geef op hoe we contact moeten opnemen voor verificatie:

Nu krijgt u de mogelijkheid om de ontvangen verificatiecode in te voeren. Klik vervolgens op Volgende.

# Toegang krijgen tot uw account

verificatiestap 1

| * Voer nieuw w  | achtwoord in: |   |
|-----------------|---------------|---|
|                 |               | ] |
| * Bevestig nieu | w wachtwoord: | - |
|                 |               |   |
| Voltooien       | Annuleren     |   |

U krijgt in het volgende scherm de mogelijkheid om een nieuw wachtwoord in te geven. In het tweede veld dient u het nieuwe wachtwoord nogmaals ter bevestiging in te geven.

Het nieuwe wachtwoord dient aan de volgende eisen te voldoen: Minimaal 8 posities, er dient een hoofdletter en een cijfer in te zitten, uw achternaam mag niet in het wachtwoord zitten en het wachtwoord mag nog niet eerder door u gebruikt zijn.

Klik vervolgens op Voltooien.

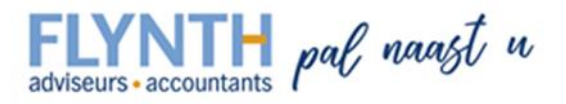

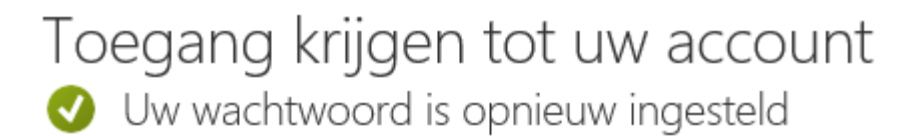

U kunt nu gebruik maken van het nieuwe wachtwoord. Sluit het geopend venster, of tabblad af om terug te keren bij de FLYNTHnet inlogpagina.

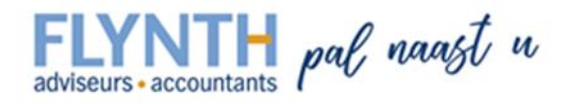